# Get started guide for authors submitting an article for P-LRT, Volume 5, Issue 1 (Ver. 1.0)

• Authors can log in/Register for the P-LRT open-access book series project on the Meteor system. Registration will give the author access to the P-LRT project

#### Link to the Project Registration Page:

https://meteor.springer.com/project/dashboard.jsf?id=2291&tab=About&auth\_user=620 212&auth\_key=7ba9c21ea52f2138ef8a3dcf007dd551

• The author can register for the project or log in if the registration has already been done.

| SPRINGER NATURE |                                                                   |                                                                                 |        |
|-----------------|-------------------------------------------------------------------|---------------------------------------------------------------------------------|--------|
| Login           |                                                                   |                                                                                 | Help 🕑 |
|                 | Project Registi<br>Welcome to the registration I<br>12026 project | ration<br>for the Progress in Landslide Research and Technology, Volume 5 Issue |        |
|                 | *= required field                                                 |                                                                                 |        |
|                 | First Name *                                                      | Kazuo                                                                           |        |
|                 | Last Name *                                                       | Konagai                                                                         |        |
|                 | Email *                                                           |                                                                                 |        |
|                 |                                                                   | Register                                                                        |        |

### Registration Step 1: Add your details

| SPRINGER NATURE |                                                                                                    | Help 🕑 |
|-----------------|----------------------------------------------------------------------------------------------------|--------|
|                 | Project Registration                                                                                              |        |
|                 | Welcome to the registration for the Progress in Landslide Research and Technology, Volume 5 Issue 1 2026 project! |        |
|                 | *= required field                                                                                                 |        |
|                 | First Name *                                                                                                    |        |
|                 | Last Name *                                                                                                    |        |
|                 | Email *                                                                                                    |        |
|                 | Register                                                                                                    |        |
|                 |                                                                                                    |        |

Registration Step 2: Confirm your email

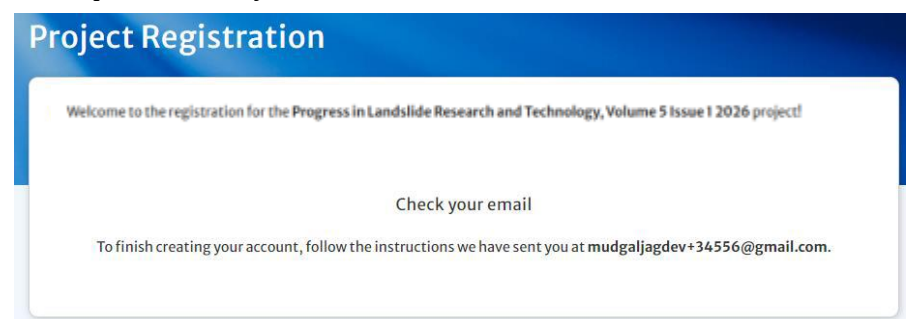

Registration Step 3: You will receive an email from METEOR asking you to complete your registration by clicking on the link shown in the mail:

| Dear Mr./Ms. Aaaa Bbbb,                                                                                                    |
|----------------------------------------------------------------------------------------------------|
| Thank you for registering with XXXXX project on Meteor!<br>Please follow the link below within the next 24 hours.<br><u>Create your registration</u> |
| If you did not make this request for a new account, you can simply ignore this mail.                                                                 |
| Kind regards,                                                                                                    |

Registration Step 4: Create a password for yourself in the system.

| Prefix:                                                                                                    | Division:                                                                                                    |
|----------------------------------------------------------------------------------------------------|----------------------------------------------------------------------------------------------------|
| First Name: *                                                                                                    | Organization:                                                                                                    |
| AB                                                                                                    |                                                                                                    |
| .ast Name: *                                                                                                    | City:                                                                                                    |
| BC                                                                                                    |                                                                                                    |
| Email: *                                                                                                    | Country/Territory:                                                                                                    |
| mudgaljagdev+34556@gmail.com                                                                                                    |                                                                                                    |
| Password: *                                                                                                    | Confirm Password: *                                                                                                    |
| Enter new password                                                                                                    | Enter new password again                                                                                                    |
| By using this platform you agree to the Terms a<br>We use cookies to analyse our traffic. We also sl<br>partners in accordance with our Privacy Policy | and Conditions and the Privacy Policy, and Terms of Use.<br>hare information about your use of our site with our analytics<br>You can manage your preferences here. |

Create a paper title for the P-LRT project by clicking the "Add paper" button under the "My Papers" menu item. The "Add paper" button will appear in the items displayed when the "Add" button is pressed.

|                                                                                                 |                                      | Bidding Users | Communications    | Production     | Bulk |                  |  |
|-------------------------------------------------------------------------------------------------|--------------------------------------|---------------|-------------------|----------------|------|------------------|--|
| Search paper                                                                                    | ٩                                    | Show Filter   | Add               | • ¢            | ð 🅜  | Project overview |  |
| TITLE                                                                                           |                                      | DUE DATE      | Add<br>STATUS Add | paper<br>track |      |                  |  |
| Development of Early Warning Tech<br>Rapid and Long-Travelling Landslide                        | nology for Rain-Induced              |               | In David          |                |      |                  |  |
| Achievements and Future Challenge<br>RRLL (IPL-249) -                                           | s of the SATREPS Project             |               | III Review-       | -/             |      |                  |  |
| Achievements and Future Challenge<br>RRLL (IPL-249) -<br>by Konagai, K. 🔤 , Sassa, K.   "Defaul | s of the SATREPS Project<br>t Track" |               | in Review-        |                |      |                  |  |

An input box will appear, and you will be asked to enter the article title and category of the article for the P-LRT.

| SpringerNature<br>Meteor         |                                    |                             |                  | 1      | Kazuo Konagai |
|----------------------------------|------------------------------------|-----------------------------|------------------|--------|---------------|
| Projects Book Building           | NEW PAPER                          |                             | $(\times)$       |        | Help 🕑        |
| Progress in Landslic             | *= required field<br>Paper title * | BIUX, x <sup>a</sup> Styles | C <sup>®</sup> ] | )26    |               |
|                                  | Paper subtitle                     |                             |                  |        |               |
| Search paper                     | Paper type *                       | Original Article            | ~                | Add    | - X           |
| TITLE                            | Position *                         |                             |                  | rus    |               |
| No records found.                | i ostitori                         | 1                           | ~                |        |               |
| Show dormant and rejected papers |                                    |                             | Save             | Page 1 |               |

An input box will appear, and you will be asked to enter the article title and category of the Article for the P-LRT.

Paper types for P-LRT include:

Original Article, Review Article, ICL landslide lesson, IPL/WCoE/Kyoto Commitment, Teaching tool, Technical notes and case study, and World Landslide Report

Depending on your role in Meteor, you may be asked to enter a "Position." This position is the paper position in the Table of Contents. So, please **leave it as the default value**.

| NEW PAPER                          | $(\!\!\!\!\!\!\!\!\!\!\!\!\!\!\!\!\!\!\!\!\!\!\!\!\!\!\!\!\!\!\!\!\!\!\!\!$                             |
|------------------------------------|----------------------------------------------------------------------------------------------------|
| *= required field<br>Paper title * | Long-lasting Post-quake Deformation Buildups in the Grounds that Spread Laterally in Recent Earthquakes |
| Paper subtitle                     |                                                                                                    |
| Paper type *                       | Review Article                                                                                          |
| Position *                         | 1 ~                                                                                                    |
|                                    | Save                                                                                                    |

Click on the "Save" button to find your paper title on the "My papers" page. On the right of the page, menu buttons appear to edit your paper properties.

| Settings My Tasks My Papers                                                                                                    | Paper                          | List Bidding | Users  | Communications    | Production | Bulk                                                              |
|----------------------------------------------------------------------------------------------------|--------------------------------|--------------|--------|-------------------|------------|-------------------------------------------------------------------|
| earch paper                                                                                                    | Q                              | Show Filter  |        | Add <del>-</del>  | 3          | Long-lasting Post-quake                                           |
| TITLE                                                                                                    |                                | DUE DATE 🔺   | STATUS |                   |            | Grounds that Spread Laterally in                                  |
| .ong-lasting Post-quake Deformation Build<br>Grounds that Spread Laterally in Recent Eart<br>Mo author   "Default Track"                                                  | ups in the<br>nquakes          |              | Op     | en for Submission |            | Recent Earthquakes                                                |
| Jevelopment of Early Warning Technology fo<br>nduced Rapid and Long-Travelling Landslid<br>Lanka - Achievements and Future Challenges<br>SATREPS Project RRLL (IPL-249) - | r Rain-<br>es in Sri<br>of the |              | -      | In Review         |            | Track: Default Track<br>No author assigned<br>Open for Submission |
| oy Konagai, K. 🖾 , Sassa, K.   "Default Track"                                                                                                    |                                |              |        |                   |            | Manage Content Delete pape                                        |
| Fest from Loi                                                                                                    |                                |              |        |                   |            |                                                                   |
| oy Loi, D. 🔤   "Default Track"                                                                                                    |                                |              |        | In Review         |            | Paper properties                                                  |
| Show dormant and rejected papers                                                                                                    |                                | 1 - 3 of 3   |        | < Page 1          | of 1 🕨     | Authors     Beviewers                                             |
|                                                                                                    |                                |              |        |                   |            | <ul> <li>Deciders</li> </ul>                                      |
|                                                                                                    |                                |              |        |                   |            |                                                                   |

Edit all necessary properties for your article item by item. The mandatory input fields include "Authors." Please add all authors of your article, identifying the corresponding author.

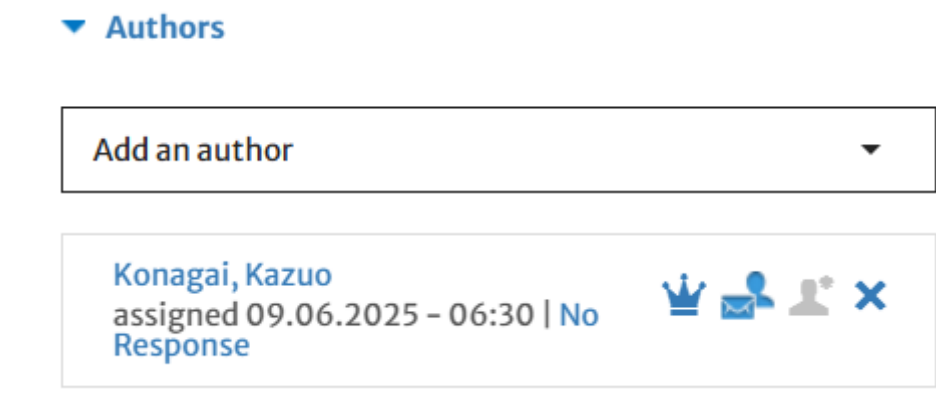

After editing your paper properties, the "UPLOAD MANUSCRIPT" box appears. Please select the files from your computer and drag them to the desired location within the box.

| STEP 1: UPLOAD MANUS | RIPT |          | Follow These Steps                                                                    |
|----------------------|------|----------|---------------------------------------------------------------------------------------|
| Files                |      | Download | all 1. Upload Manuscript<br>2. Read/Write Comments<br>3. Edit Authorship<br>4. Submit |

Please upload as many necessary files as you need for a new paper submission. The files should include a PDF file and an MS Word document file for peer review.

| STEP 1: UPL    | DAD MANUSCRIPT                                          |                       |        |          | Follow These Steps               |
|----------------|---------------------------------------------------------|-----------------------|--------|----------|----------------------------------|
| Files (2 files | , 36.9 MB)                                              |                       | Downlo | adall    | 1. Download/Upload<br>Manuscript |
| FILE           | A                                                       | DATE 🔻                |        |          | 2. Read/Write Comment            |
| W              | 2P-LRT-template-Konagai-02-final.docx<br>Word   33.1 MB | 2025-06-0<br>06:49:47 | 9 🥖    | <b>Ö</b> | 3. Edit Authorship               |
| A              | 2P-LRT-template-Konagai-02-final.pdf<br>PDF I 3.8 MB    | 2025-06-0<br>06:49:43 | 19 🥖   | 盦        | 4. 5001111                       |
|                |                                                         |                       |        |          | Author guidelines and project    |

The process leading up to the submission is shown on the left side of the page. After uploading your article, you may skip "2. Read/Write Comments" and "3. Edit Authorship" if unnecessary.

## **Follow These Steps**

1. Download/Upload

Manuscript

- 2. Read/Write Comments
- 3. Edit Authorship
- 4. Submit

Then click on the "Submit" button.

| STEP 4: PLEASE CHECK AND SUBMIT |
|---------------------------------|
| Submit                          |

You will receive a submission confirmation email from the system. The paper will undergo reviewing, and conference organizers will get back to you with review comments/decisions.

If the paper is accepted, then the author will receive an Accept email, and the system will allow them to submit the final paper submission.

#### Submitting the final manuscript to the P-LRT project

Once your article has been accepted, you will receive an email from METEOR.

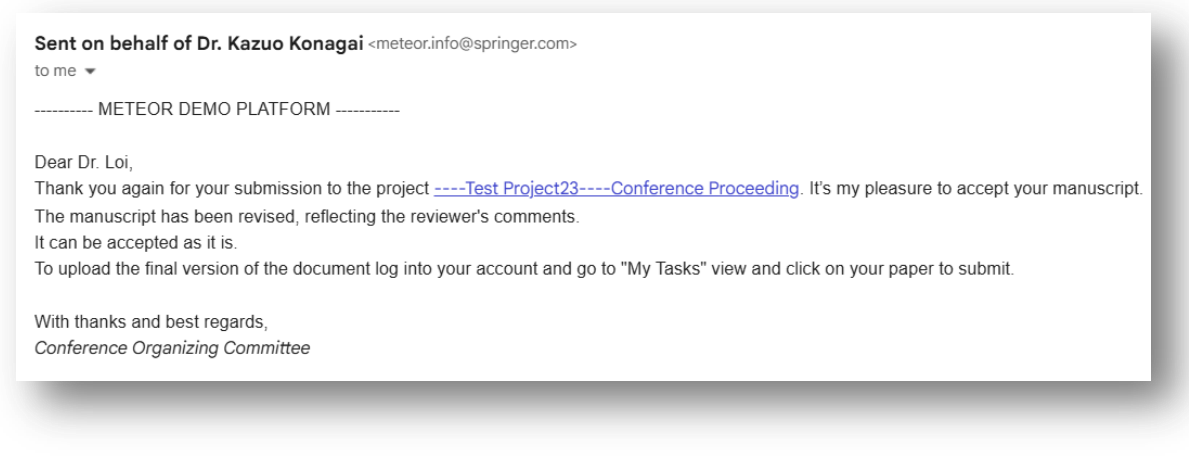

Then, please log in to METEOR and click "My Tasks" to find your task "Submit Final Manuscript."

| My Tasks My Paper | -            |                                                                                                    |           |            |               |               |
|-------------------|--------------|----------------------------------------------------------------------------------------------------|-----------|------------|---------------|---------------|
|                   | s Paper List | Bidding                                                                                                    |           |            |               |               |
| arch Task         |              | Q ShowFilter                                                                                                    |           | Email News | detter: Never |               |
| SK A              |              | ENTRY A                                                                                                    | STATUS    |            | SINCE #       | DUEDA         |
| view              | 1            | Development of Early Warning Technology for Rain-Induced Rapid and Long-Travelling Landbildes in Sci Lanka - Achievements and Future Challenges of the SATREPS Project RELL (PF-<br>249) -<br>Syformgit, K., Sasus, K., I "Default Track." | In Review |            | 2025-05-29    | 2025-<br>(rev |
|                   | 2            | Test from Loi                                                                                                    |           |            | 2025-06-11    |               |

Click on "Submit Final Manuscript" to get the window below. As instructed at the beginning of this page, first delete any old and unnecessary versions of files already uploaded by clicking on the trash icons on their right, then drag/drop the final version of your manuscript and upload it by clicking on the "Upload files" button! (STEP 1)

| es (2 files | , 28.1 MB)                                    |                     | Downloa | nd a |
|-------------|-----------------------------------------------|---------------------|---------|------|
| LE          |                                               | DATE 🔻              |         |      |
| ZIP         | 8-1-sources-Loi Huy Doan.zip<br>ZIP   24.7 MB | 2025-06-11 04:45:21 | 1       | Û    |
| A           | 8-1-Loi Huy Doan.pdf<br>PDF   3.4 MB          | 2025-06-11 04:45:10 | 1       | Û    |
|             |                                               |                     |         |      |
|             |                                               |                     |         |      |

If necessary, please read and write comments (STEP 2).

| STEP 2: READ/WRITE                | COMMENTS                                                       |                                        |                   |
|-----------------------------------|----------------------------------------------------------------|----------------------------------------|-------------------|
|                                   |                                                                |                                        |                   |
| Authors<br>provide the manuscript |                                                                |                                        |                   |
| 🔤 Dr. Doan Loi                    |                                                                |                                        |                   |
|                                   |                                                                |                                        | Download Comments |
| <b>Review Iteration 2</b>         |                                                                |                                        |                   |
| 2025-06-11 03:33                  | Accepted                                                       | 🔤 Dr. Kazuo Konagai (PC Chair)         |                   |
|                                   | The manuscript has been revise<br>It can be accepted as it is. | d, reflecting the reviewer's comments. |                   |
| 2025-06-11 02:09                  | Resubmitted                                                    | 🔤 Dr. Doan Loi (PC Member)             |                   |
|                                   | Download                                                       |                                        |                   |

The final mandatory steps you need to take are:

Third-party content declaration, Disclosure of Interest and Sign Contract.

In each step, please make your selection carefully. In the "**Third-party content declaration**," you can upload any necessary permission documents by clicking the "Show files" button.

| STEP 4: DECLARATIONS                                                                                                    |
|----------------------------------------------------------------------------------------------------|
| Third-party content declaration                                                                                                    |
| Third-party content is defined as any material within the manuscript which is not your original work.                                                                                                    |
| Third-party content may consist of text passages, figures, photos, poems, song lyrics, screenshots, etc. and be found in many places such as,<br>but not limited to, the Internet, print and online books and articles, theses, annual reports, conference material, photocopies, course packages,<br>and translations. |
| In particular, you should pay close attention to sensitive images containing identifiable persons, logos, brands/trademarks, images from<br>agencies, or from the Internet as well as text content such as song lyrics, poems, interviews, social media content and references to commercial<br>entities.               |
| Please refer to the Springer Nature Guide to Copyright and Permissions for further guidance.                                                                                                    |
| You are responsible for clearing the rights for third-party content under your publishing agreement. Please confirm if your manuscript<br>contains any third-party content.<br>(If you are not the author, you confirm that you are authorised to act on their behalf).                                                 |
| All of the material is the original work of the authors, editors, contributors and no further permissions are required.                                                                                                    |
| The material contains third-party content. The necessary permissions have been obtained and are available on request by the Publisher.                                                                                                    |
| You can upload any permissions here:<br>Show files                                                                                                    |
| Disclosure of Interest<br>Springer Nature requires authors to declare any competing financial and/or non-financial interests in relation to the manuscript. The<br>corresponding author/editor is responsible for submitting a competing interest statement on behalf of all authors. Please familiarize yourself       |
| with our competing interest policy before checking the appropriate box below.                                                                                                    |
| NOTE: Your response will be printed at the end of your chapter and will replace any statement written within the manuscript.                                                                                                    |
| Do you have any competing financial and/or non-financial interests?                                                                                                    |
| No, I declare no competing interests as defined by Springer Nature, or other interests that might be perceived to influence results and/or discussion reported in this manuscript.                                                                                                    |
| Yes, I declare competing interests as defined by Springer Nature, or other interests that might be perceived to influence results and/or discussion reported in this manuscript. Provide details of the competing interest below.                                                                                       |
|                                                                                                    |
| STEP 5: PLEASE CHECK AND SUBMIT                                                                                                    |
|                                                                                                    |
| Submit                                                                                                    |

Once the submission steps are complete and necessary declarations are selected, the "Submit" button is populated. Click the "Submit" button to complete submitting the final version of your manuscript.

You will receive a confirmation email from the system that you have completed your final submission.

Upon the submission of the final version of your manuscript, please proceed to sign the contract with Springer. You will receive a confirmation email from the system that you have successfully completed your final submission.

| oject:Test Project23Conference Pro<br>per: Test from Loi                                                       | ceeding                                                                       |                                                                            |
|----------------------------------------------------------------------------------------------------|-------------------------------------------------------------------------------|----------------------------------------------------------------------------|
| UBLISHING AGREEMENT                                                                                            |                                                                               |                                                                            |
| uthor status                                                                                                   |                                                                               |                                                                            |
| determine which licence to publish applies for your pa                                                         | aper, select one of the following categories: *                               |                                                                            |
| All the authors of this paper own the copyright for                                                            | their contribution. None of the authors are US government                     | t or UK Crown body employees.                                              |
| At least one of the authors is a Crown employee: ar                                                            | n author who works for the government of the United Kingd                     | dom, Canada, or Australia and is acting in the capacity of their employer. |
| At least one of the authors is a US Government em                                                              | ployee: an author who works for the US government and is a                    | acting in the capacity of their employer.                                  |
| none of these options apply to your situation, please co                                                       | ontact Meteor support team.                                                   |                                                                            |
|                                                                                                    |                                                                               |                                                                            |
|                                                                                                    |                                                                               |                                                                            |
|                                                                                                    |                                                                               |                                                                            |
| Contract                                                                                                    |                                                                               |                                                                            |
|                                                                                                    |                                                                               |                                                                            |
|                                                                                                    |                                                                               |                                                                            |
| Signed for and on behalf of the Author                                                                         | Print Name:                                                                   | Date:                                                                      |
|                                                                                                    |                                                                               | 11 June 2025                                                               |
| Signed by:                                                                                                    | Dr. Doan Loi                                                                  |                                                                            |
| 0//                                                                                                    |                                                                               |                                                                            |
| BB360092C47C42F                                                                                                |                                                                               |                                                                            |
| 8B360092C47C42F                                                                                                |                                                                               |                                                                            |
| 88360092C47C42F                                                                                                |                                                                               |                                                                            |
| Address:                                                                                                    |                                                                               |                                                                            |
| Address:                                                                                                    | d., 152 Beach Road, #21-01/04 Gateway East, Singapore                         | 189721, Singapore                                                          |
| Address:<br>Springer Nature Singapore Pte Ltt<br>ER Book, ProceedingsPaper_LTP,<br>Edition 10: 4557            | d., 152 Beach Road, #21-01/04 Gateway East, Singapore<br>ST_v.1.4.8 (02_2025) | 189721, Singapore                                                          |
| Address:<br>Springer Nature Singapore Pte Ltt<br>ER_Book_ProceedingsPaper_LTP,<br>Edition ID: 4557<br>PS: 22   | d., 152 Beach Road, #21-01/04 Gateway East, Singapore<br>ST_v.1.4.8 (02_2025) | 189721, Singapore                                                          |
| Address:<br>Springer Nature Singapore Pte Ltt<br>ER_Book_ProceedingsPaper_LTP<br>Edition ID: 4557<br>PS: 22    | d., 152 Beach Road, #21-01/04 Gateway East, Singapore<br>ST_v.1.4.8 (02_2025) | 189721, Singapore                                                          |
| Address:<br>Springer Nature Singapore Pte Ltr<br>ER.Book, ProceedingsPaper_LTP,<br>Edition ID: 4557<br>PS: 22  | d., 152 Beach Road, #21-01/04 Gateway East, Singapore<br>ST_v.1.4.8 (02_2025) | 189721, Singapore                                                          |
| Address:<br>Springer Nature Singapore Pte Ltt<br>ER Book, ProceedingsPaper_LTP,<br>Edition 10: 4557<br>PS: 22  | d., 152 Beach Road, #21-01/04 Gateway East, SingaporeST_v.1.4.8 (02_2025)     | 189721, Singapore                                                          |
| Address:<br>Springer Nature Singapore Pte Ltt<br>ER_Book_ProceedingsPaper_LTP,<br>Edition ID: 4557<br>PS: 22   | d., 152 Beach Road, #21-01/04 Gateway East, Singapore<br>ST_v.1.4.8 (02_2025) | 189721, Singapore                                                          |
| Address:<br>Springer Nature Singapore Pte Ltt<br>ER, Book, ProceedingsPaper_LTP,<br>Edition ID: 4557<br>PS: 22 | d., 152 Beach Road, #21-01/04 Gateway East, Singapore<br>ST_v.1.4.8 (02_2025) | 189721, Singapore                                                          |
| Address:<br>Springer Nature Singapore Pte Lt<br>ER.Book, ProceedingsPaper_LTP<br>Edition ID: 4557<br>PS: 22    | d., 152 Beach Road, #21-01/04 Gateway East, Singapore<br>ST_v.1.4.8 (02_2025) | 189721, Singapore                                                          |
| Address:<br>Springer Nature Singapore Pte Ltt<br>ER Book, ProceedingsPaper_LTP,<br>Edition ID: 4557<br>PS: 22  | d., 152 Beach Road, #21-01/04 Gateway East, Singapore<br>                     | 189721, Singapore                                                          |